## COMO EMITIR BOLETOS SEM NOTA FISCAL.

Abra o módulo **RECEBER**.

Clique em **NOVO**.

| < Observaçõe    | S    |         |            |        |       |        |        |
|-----------------|------|---------|------------|--------|-------|--------|--------|
|                 |      |         |            |        |       |        |        |
|                 | +    |         | $\bigcirc$ |        |       | 88     | ~)<br> |
| Listagem Editar | Novo | Replica | Desfazer   | Salvar | Apaga | Agrupa | Campos |

Preencha as informações, sendo os últimos seis campos opcionais, e clique em **SALVAR**.

| Contas a         | receber                |                        |                      |                   |                   |                  |                      |                        |    |                   | - |       | × |
|------------------|------------------------|------------------------|----------------------|-------------------|-------------------|------------------|----------------------|------------------------|----|-------------------|---|-------|---|
| Receber<br>conta | Acerto de<br>convênios | Boleto<br>folha A4     | Boleto<br>formulário | Duplicata         | Imprime<br>recibo | Imprime<br>carnê | Registro no<br>caixa | Confissão<br>de dívida | «  | <                 | > | $\gg$ |   |
| < Dados Pi       | rincipais              |                        |                      |                   |                   |                  |                      |                        | _  |                   |   |       |   |
|                  |                        | Documento:             |                      |                   |                   |                  |                      |                        |    |                   |   |       |   |
|                  |                        | Histórico:             |                      |                   |                   |                  |                      |                        |    |                   |   |       |   |
|                  |                        |                        |                      |                   |                   |                  |                      |                        |    |                   |   |       |   |
|                  |                        | Código / Nome          | e do cliente:        |                   |                   |                  |                      |                        |    |                   |   |       |   |
|                  |                        | Emissão:<br>26/03/2021 |                      | Vencimento        |                   | Recebido em:     |                      |                        |    |                   |   |       |   |
|                  |                        | Valor:<br>R\$0.00      |                      | Valor recebido:   | ١                 | /alor atual:     | Valor<br>R\$0.0      | do Juro:               |    |                   |   |       |   |
|                  | L L                    | Forma de recel         | imento:              | 1190,00           |                   | 1130,00          | 100,0                |                        |    |                   |   |       |   |
|                  |                        |                        |                      |                   |                   |                  |                      |                        |    |                   |   |       |   |
|                  |                        | Plano de conta         | S:                   |                   |                   |                  |                      | ~                      |    |                   |   |       |   |
|                  |                        | Centro de cust         | 0:                   |                   |                   |                  |                      |                        |    |                   |   |       |   |
|                  |                        | Portador               |                      |                   |                   |                  |                      | ~                      |    |                   |   |       |   |
|                  |                        |                        |                      |                   |                   |                  |                      |                        |    |                   |   |       |   |
|                  |                        | Nosso numero           |                      |                   |                   |                  |                      |                        |    |                   |   |       |   |
|                  |                        | Tipo de docum          | ento:                |                   |                   |                  |                      |                        |    |                   |   |       |   |
| < Observaci      | ões                    |                        |                      |                   |                   |                  |                      |                        |    |                   |   |       | - |
| < Observaçã      | 065                    |                        |                      |                   |                   |                  | iii 🖶 🆣              | EEE                    | ΤN | <u>Ι</u> <u>S</u> |   | _     |   |
|                  |                        |                        |                      |                   |                   | _                |                      |                        |    |                   |   |       | - |
|                  |                        |                        |                      | ] <u>88</u> $\Xi$ | :=                |                  |                      |                        |    |                   |   |       |   |
| Listagem Fich    | na Novo                | Replica Desfazer       | Salvar Apa           | ga Agrupa Camp    |                   | Imprime          |                      |                        |    |                   |   |       |   |

Para imprimir o boleto e mandar o arquivo de remessa para o banco:

Selecione o boleto e clique em **BOLETO FOLHA A4**.

| Γ | 🕒 Contas a             | receber                |                        |                          |         |              |                   |                  |                    |                 |                        |                    |   | - |   | ×  |
|---|------------------------|------------------------|------------------------|--------------------------|---------|--------------|-------------------|------------------|--------------------|-----------------|------------------------|--------------------|---|---|---|----|
|   | Receber<br>conta       | Acerto de<br>convênios | e Boleto<br>5 folha A4 | Boleto<br>formulário     | Duplica | ta           | Imprime<br>recibo | Imprime<br>carnê | Regis<br>caixa     | tro no          | Confissão<br>de dívida | «                  | < | > | ≫ |    |
|   | ✓ Vencent<br>✓ A vence | lo hoje:<br>r:         | 0.00 🔽<br>0.00 🖉       | Atrasadas:<br>Recebidas: |         | 0.00<br>0.00 | Valor<br>Recebido |                  | R\$0,00<br>R\$0,00 | Acréso<br>Desco | cimo:<br>onto:         | R\$0,00<br>R\$0,00 | Σ |   |   |    |
| Ī | X Doc                  | umento                 | Histórico              |                          |         | Cód          | Cliente           | Nome do          | cliente            |                 |                        |                    |   |   |   | Er |
| 1 | • 🔽 000                | 001                    | VENDA Nº 1589          | 92                       |         | 0002         | 66                | FULANO           | de tal             |                 |                        |                    |   |   |   | 26 |
|   | 1                      |                        |                        |                          |         |              |                   |                  |                    |                 |                        |                    |   |   |   |    |

Selecione o banco desejado e clique em PDF.

| / 000001           | 1/ENIDA NR 1E000 |                                        | 0000000 EU                                  | LANIO DE TAL       |       |             |                |                  |
|--------------------|------------------|----------------------------------------|---------------------------------------------|--------------------|-------|-------------|----------------|------------------|
| 🕞 Imprime boleto e | m papel branco   |                                        |                                             |                    |       |             |                | ×                |
| Documentos         | Código           | Nome Banco                             |                                             |                    |       | Agência     | Cont           | a                |
| 000001             | 756              | TRANSCREDI                             |                                             |                    |       | 3288-0      |                |                  |
|                    | 756              | CREDIAUC                               |                                             |                    |       | 3067-0      |                |                  |
|                    |                  |                                        |                                             |                    |       | <b>\</b>    |                |                  |
|                    | Boletos no f     | ias da mesma conti<br>formato reduzido | em formato de carne<br>Gerar arquivo para i | remessa <u>R</u> e | messa | <u>P</u> DF | <u>E</u> -mail | <u>I</u> mprimir |
|                    |                  |                                        |                                             |                    |       |             |                |                  |

Em seguida, clique em SALVAR.

| 🕞 Salvar como                                    |                    |    |                   |        | ×      |
|--------------------------------------------------|--------------------|----|-------------------|--------|--------|
|                                                  | ~                  | Ō  | Pesquisar ArqReme | ssa    | P      |
| Organizar 🔻 Nova pasta                           |                    |    |                   |        | ?      |
| Documento 🖈 ^ Nome                               | Data de modificaçã | ão | Тіро              | Tamanh | 0      |
| 🔄 Imagens 💉 🔯 BOLETO - ASSOCIACAO DE PAIS E AMIG | 25/03/2021 14:43   |    | Microsoft Edge P  | 5      | 64 KB  |
| GDOOR Siste                                      |                    |    |                   |        |        |
| Certificados                                     |                    |    |                   |        |        |
| GDOOR PRO                                        |                    |    |                   |        |        |
| ASSO A PASSC                                     |                    |    |                   |        |        |
| Resposta                                         |                    |    |                   |        |        |
| <ul> <li>OneDrive</li> </ul>                     |                    |    |                   |        |        |
| 🔜 Este Computado                                 |                    |    |                   |        |        |
| p                                                |                    |    |                   |        |        |
| Nome: BOLETO - FULANO DE TAL                     |                    |    |                   |        | ~      |
| Tipo: Arquivo PDF                                |                    |    |                   |        | ~      |
| ∧ Ocultar pastas                                 | _                  |    | Salvar            | Cancel | ar .:: |

## OBSERVAÇÃO: PARA FAZER O ENVIO DO ARQUIVO DE REMESSA PARA O BANCO, É NECESSÁRIO QUE ENTRE EM CONTATO COM A SUA AGÊNCIA BANCÁRIA.